# Integrating RF IDeas Readers with PVP Terminals

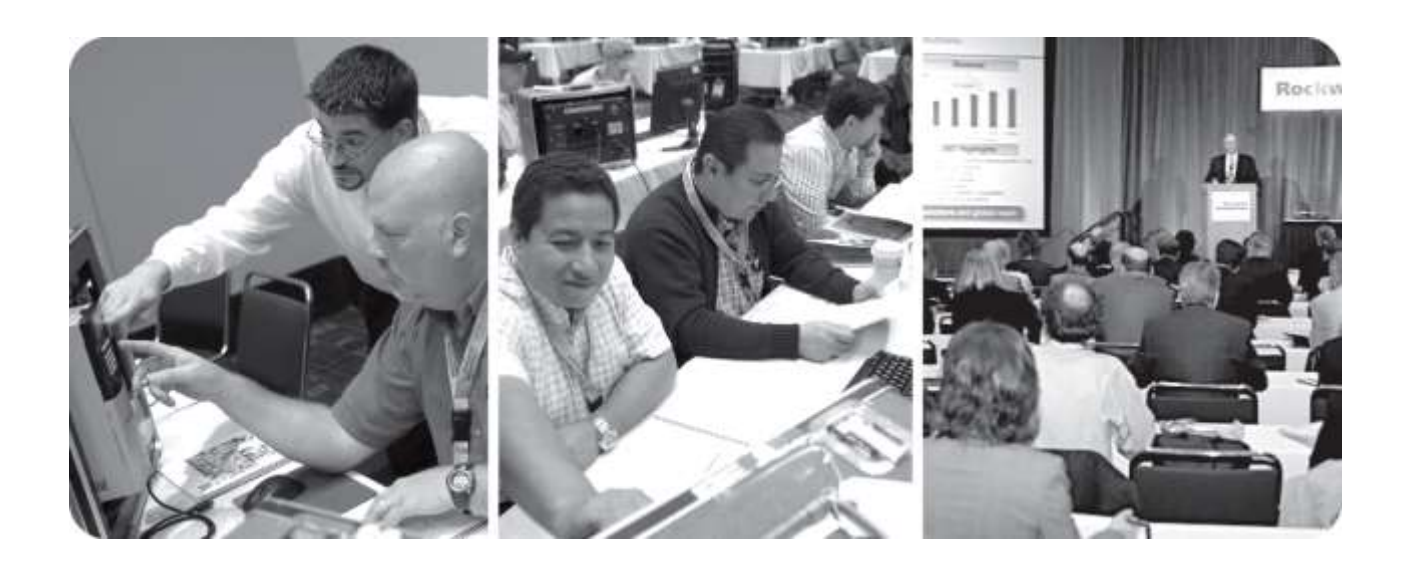

For Classroom Use Only!

# Hands on Technical Training

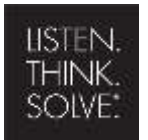

Allen-Bradley · Rockwell Software

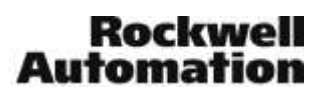

# Important User Information

This documentation, whether, illustrative, printed, "online" or electronic (hereinafter "Documentation") is intended for use only as a learning aid when using Rockwell Automation approved demonstration hardware, software and firmware. The Documentation should only be used as a learning tool by qualified professionals.

The variety of uses for the hardware, software and firmware (hereinafter "Products") described in this Documentation, mandates that those responsible for the application and use of those Products must satisfy themselves that all necessary steps have been taken to ensure that each application and actual use meets all performance and safety requirements, including any applicable laws, regulations, codes and standards in addition to any applicable technical documents.

In no event will Rockwell Automation, Inc., or any of its affiliate or subsidiary companies (hereinafter "Rockwell Automation") be responsible or liable for any indirect or consequential damages resulting from the use or application of the Products described in this Documentation. Rockwell Automation does not assume responsibility or liability for damages of any kind based on the alleged use of, or reliance on, this Documentation.

No patent liability is assumed by Rockwell Automation with respect to use of information, circuits, equipment, or software described in the Documentation.

Except as specifically agreed in writing as part of a maintenance or support contract, equipment users are responsible for:

- properly using, calibrating, operating, monitoring and maintaining all Products consistent with all Rockwell Automation or third-party provided instructions, warnings, recommendations and documentation;
- ensuring that only properly trained personnel use, operate and maintain the Products at all times;
- · staying informed of all Product updates and alerts and implementing all updates and fixes; and
- all other factors affecting the Products that are outside of the direct control of Rockwell Automation.

Reproduction of the contents of the Documentation, in whole or in part, without written permission of Rockwell Automation is prohibited.

Throughout this manual we use the following notes to make you aware of safety considerations:

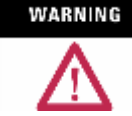

Identifies information about practices or circumstances that can cause an explosion in a hazardous environment, which may lead to personal injury or death, property damage, or economic loss.

```
IMPORTANT
```

Identifies information that is critical for successful application and understanding of the product.

#### ATTENTION

 $\Lambda$ 

Identifies information about practices or circumstances that can lead to personal injury or death, property damage, or economic loss. Attentions help you:

- identify a hazard
- avoid a hazard
- recognize the consequence

# SHOCK HAZARD

Labels may be located on or inside the drive to alert people that dangerous voltage may be present.

#### BURN HAZARD

Labels may be located on or inside the drive to alert people that surfaces may be dangerous temperatures.

# **Integrating RF IDeas Readers with PVP and ME Station**

# Contents

| Before you begin                      | 5  |
|---------------------------------------|----|
| About this lab                        | 5  |
| Features at a glance                  | 5  |
| Tools & prerequisites                 | 6  |
| Document Conventions                  | 6  |
| Integrating PVP with RF IDeas Readers | 7  |
| Create a New ME Application           | 7  |
| Configure Project Settings            | 8  |
| Configure Runtime Security            | 11 |
| Create FactoryTalk Users              | 16 |
| Add a new Display                     | 20 |
| Key Assignments for RF IDeas          | 26 |
| Visibility Animation                  |    |
| Add a Login button                    | 37 |
| Key Assignments for RF IDeas          |    |
| Display the logged in User            | 40 |
| Create Runtime Application            | 43 |
| Transfer Application                  | 45 |
| Test your Application                 | 48 |
| RF IDeas reader in action at runtime  | 50 |
| Notes                                 | 58 |
| Notes                                 | 59 |

# Before you begin

This hands-on lab is intended for those who:

Have some experience with HMI software and Operator Interface

#### About this lab

The RF IDeas pcProx® Plus is a cutting-edge card reader that is part of the Rockwell Encompass program.

The pcProx Plus combines proximity and contactless technologies into one reader. It is a desktop reader that is capable of reading both 125 kHz proximity cards and 13.56 MHz contactless cards.

This reader eliminates the need for manual entry and provides error-free identification and security throughout the workplace. The pcProx Plus allows users to use their building access card or any 125 kHz or 13.56 MHz tags/labels for other forms of identification.

As a card and badge enroller or reader, it emulates a keyboard to keystroke the card's data to the cursor's location in an application.

The pcProx Plus reader can be used as a stand-alone unit, or can be seamlessly integrated with other software applications. As an integrated reader, it has the ability to work with a multitude of applications

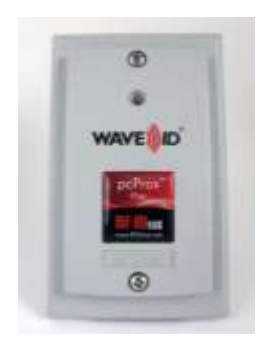

#### Features at a glance

- Easily integrated with Rockwell products, primarily the PanelView terminals.
- USB device
- Compatible with Windows CE / 2000 / XP / Vista / 7, Macintosh, Solaris ThinManager thin clients, and Linux.
- Versatile mounting options; standard and surface mount.
- IP67 Surface Mount reader is also available.

New this year, out of box, the Rockwell version of the pcProx Plus is configured to work with the Login prompt in a PanelView Plus terminal as well as an enrollment unit. More on this in the lab.

RF IDeas has created a new website to help support Rockwell Automation customers. Please check <u>www.rfideas.com/industry/rockwell</u>

#### Tools & prerequisites

- FactoryTalk View Studio version 8 or higher
- RF IDeas reader

| INTERFACE TYPE                                        | FORM FACTOR     |                     |                 |  |  |  |  |
|-------------------------------------------------------|-----------------|---------------------|-----------------|--|--|--|--|
| pcProx Plus                                           | Panel Mount     | Panel Mount IP67    | Desktop         |  |  |  |  |
| USB Gray                                              | RDR-805W1AGU-RA | KT-805W1AGU-RA-IP67 | N/A             |  |  |  |  |
| USB Black                                             | RDR-805W1AKU-RA | KT-805W1AKU-RA-IP67 | RDR-80581AKU-RA |  |  |  |  |
| Ethernet Industrial Protocol<br>(EIP) Black – for PLC | RDR-805W1AKB-P  | KT-805W1AKB-P-IP67  | RDR-80581AKB-P  |  |  |  |  |

#### **Document Conventions**

Throughout this workbook, we have used the following conventions to help guide you through the lab materials.

| This style or symbol:                                                                      | Indicates:                                                                                                    |
|--------------------------------------------------------------------------------------------|----------------------------------------------------------------------------------------------------|
| Words shown in bold italics<br>(e.g., <b>RSLogix 5000</b> or <b>OK</b> )                   | Any item or button that you must click on, or a menu name from which you must choose an option or command. This will be an actual name of an item that you see on your screen or in an example.                                                                                                    |
| Words shown in bold italics,<br>enclosed in single quotes<br>(e.g., <b>'Controller1'</b> ) | An item that you must type in the specified field. This is information that you must supply based on your application (e.g., a variable).<br><b>Note:</b> When you type the text in the field, remember that you do not need to type the quotes; simply type the words that are contained within them (e.g., Controller1).                                                                                                    |
|                                                                                            | The text that appears inside of a gray box is supplemental information regarding the lab materials, but not information that is required reading in order for you to complete the lab exercises. The text that follows this symbol may provide you with helpful hints that can make it easier for you to use this product. Most often, authors use this "Tip Text" style for important information they want their students to see. |

**Note:** If the mouse button is not specified in the text, you should click on the left mouse button.

# Integrating PVP with RF IDeas Readers

#### Create a New ME Application

- 1. Start the *FactoryTalk View Studio* software. From the Windows *Start* menu, go to *All Programs* → *FactoryTalk View Studio*.
- 2. We are creating a *View Machine Edition* application.

In the Application Type Selection window select View Machine Edition and click Continue.

| oplication Type Selec                      | tion                                   |                                      |                      |
|--------------------------------------------|----------------------------------------|--------------------------------------|----------------------|
| Factory                                    | <b>Talk</b> ° Vie                      | w Studio                             |                      |
| elect the type of applic                   | ation you would like to                | configure:                           |                      |
| View Site Edition<br>(Network Distributed) | View Site Edition<br>(Network Station) | View Site Edition<br>(Local Station) | View Machine Edition |
|                                            |                                        |                                      |                      |
|                                            |                                        | Co                                   | ntinue Exit          |

- 3. In the New/Open Machine Edition Application window, do the following;
  - Select the *New* tab.
  - Enter an application name, for example MobileView.
  - Click Create.

| New/Open Machine Edi | tion Application               | × |
|----------------------|--------------------------------|---|
| New Existing         |                                |   |
| Application name:    | MobileView                     |   |
| Description:         |                                |   |
| Language:            | English (United States), en-US |   |
|                      | Create Import Cancel           |   |
|                      |                                |   |

#### **Configure Project Settings**

4. From the Explorer pane, double-click *Project Settings*.

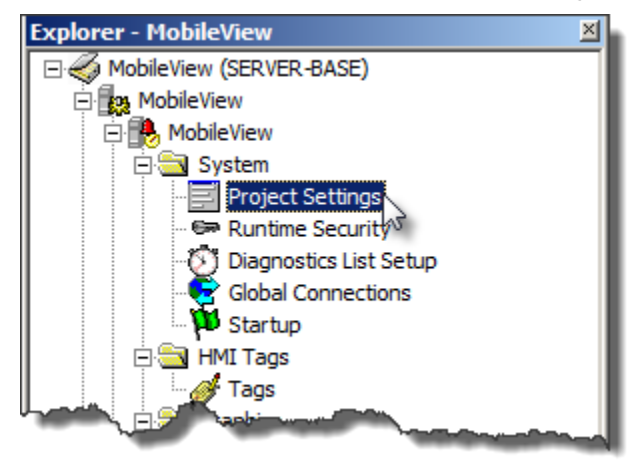

5. Select the appropriate terminal size that you will use.

To use the new MobileView terminals, select PVPlus 7 Standard/Performance 12" Wide (1280x800) To use the PVP7 15" terminals select PVPlus 7 Standard/Performance 15" (1024x768)

| Project Settings - /MobileView/                                                                                                    |   |
|----------------------------------------------------------------------------------------------------|---|
| General Runtime                                                                                                    |   |
|                                                                                                    |   |
| Project window size :                                                                                                    |   |
| PVPlus 7 Standard/Performance 12'' Wide (1280x800)                                                                                                    |   |
|                                                                                                    |   |
| Width: 1280 Height: 800                                                                                                    |   |
| Execute MER on PanelView Plus 7 Standard                                                                                                    |   |
| Execute MER on PanelView Plus 7 Performance                                                                                                    |   |
| Please save Alarm Setup edits before changing the Project<br>Window Size setting between PaneMiew Plus Compact and<br>PaneMiew Plus, or vice versa.                       |   |
| Any unsaved Alarm Setup changes will be lost if the Project<br>Window Size setting is changed from a PanelView Plus to<br>PanelView Plus Compact terminal, or vice versa. |   |
|                                                                                                    |   |
|                                                                                                    |   |
|                                                                                                    |   |
| OK Cancel <u>H</u> e                                                                                                    | p |

Here is the list of terminals and their respective screen resolutions.

PVPlus 400/600 (320x240) PVPlus 700/1000 (640x480) PVPlus 1250 (800x600) PVPlus 1500 (1024x768) PVPlus Compact 400/600 (320x240) PVPlus Compact 1000 (640x480) PVPlus 7 Standard 4" Wide (480x272) PVPlus 7 Standard/Performance 6"/7" (640x480) PVPlus 7 Standard/Performance 9" Wide (800x480) PVPlus 7 Standard/Performance 10" (800x600) PVPlus 7 Standard/Performance 12" Wide (1280x800) PVPlus 7 Standard/Performance 15" (1024x768) PVPlus 7 Performance 19" (1280x1024) 640x240 1152x854 1280x1024 Custom size

- 6. Click OK.
- 7. In the Graphic Display Scaling, leave all boxes checked and click OK.

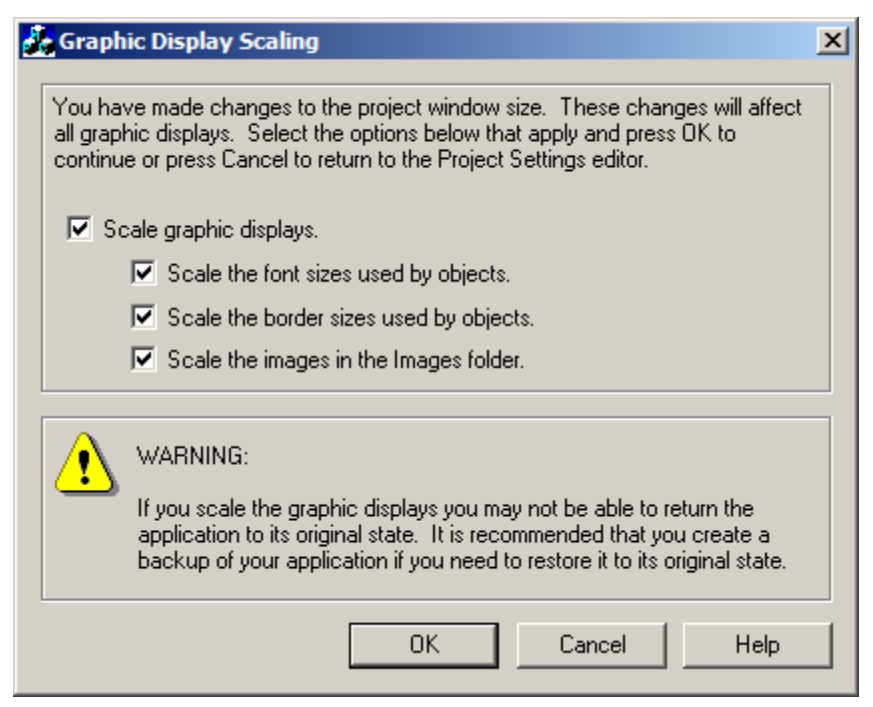

8. If the selected popup is displayed, click **OK**.

| Project S | ettings Editor                                                                                                    | × |
|-----------|----------------------------------------------------------------------------------------------------|---|
| 1         | The application aspect radio will change from 4:3 to 8:5. Some<br>objects and images may be stretched or distorted. |   |
|           | Yes No                                                                                                    |   |

#### **Configure Runtime Security**

9. From the Explorer pane, double-click *Runtime Security*.

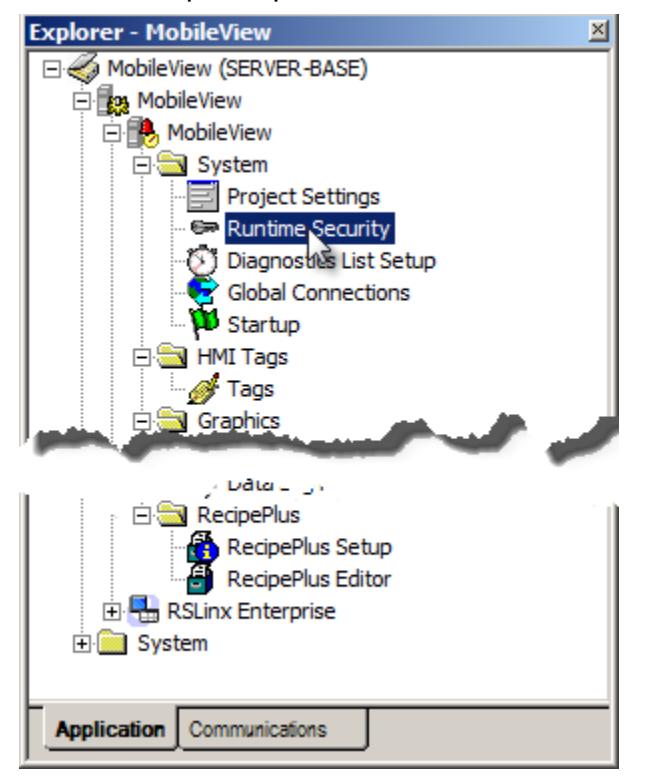

10. Click *Add* to add a new user group.

By Default, the application runtime security includes the DEFAULT user with full access rights.

| 6 | 😂 Runtime Security - /MobileView/                                                                                                    |                                  |                     |                     |                     |                     |              |             |             |                |             |               |             |               |                |             | . [[        | 15 |
|---|----------------------------------------------------------------------------------------------------|----------------------------------|---------------------|---------------------|---------------------|---------------------|--------------|-------------|-------------|----------------|-------------|---------------|-------------|---------------|----------------|-------------|-------------|----|
|   | ME Runtime 4.00 and later ME Runtime 3.20 and                                                                                                    | d earlier                        | 1                   |                     |                     |                     |              |             |             |                |             |               |             |               |                |             |             | 5  |
|   | Use this tab to specify the FactoryTalk Security a<br>Select a FactoryTalk Security account with the A<br>buttons () to select optional Login and Logout m | ccounts<br>dd butto<br>nacros fo | for<br>n a<br>or th | Ma<br>nd t<br>ie ad | chin<br>hen<br>ccou | e Ex<br>ass<br>int. | ditic<br>ign | n Ri<br>A-P | unti<br>sec | ime  <br>curiț | (ME<br>y co | (R) v<br>odes | ver:<br>: ( | sior<br>Clicł | is 4.<br>k the | 0 a<br>e br | nd I<br>ows |    |
|   | Account ID:                                                                                                    |                                  | Γ                   | Se                  | curit               | y Co<br>Izi         | ode<br>P     | - a         | ſ           |                |             |               |             | (             | Close          | е           |             |    |
| l | Login Macro:                                                                                                    |                                  |                     |                     | E                   | V                   | F            |             | G           | V              | н           |               |             |               | Prev           | <u> </u>    |             | 1  |
| l | Logout Macro:                                                                                                    |                                  |                     | ☑                   | L                   | ☑                   | J            | ◄           | K           | V              | L           |               |             |               | Vex            | t           |             | >  |
|   | Add                                                                                                    |                                  |                     |                     | М                   |                     | N            |             | 0           |                | P           |               |             |               | Help           | )           |             |    |
| l | Account                                                                                                    | Α                                | В                   | С                   | D                   | E                   | F            | G           | н           | L              | J           | к             | L           | м             | N              | 0           | Р           | -Þ |
|   | 1 DEFAULT                                                                                                    | Y                                | Y                   | Y                   | Y                   | Y                   | Y            | Y           | Y           | Y              | Y           | Y             | Y           | Y             | Y              | Y           | Y           | 7  |

### 11. Select the *Administrators* user group and click *OK*.

The default in the *Select User or Group* window deafults to show groups only. This is because it is highly recommended to configure security around User Groups and not Users for easy management and modifications.

| Select User or Group                                                         | <u>-                                    </u> |
|------------------------------------------------------------------------------|----------------------------------------------|
| All Users<br>Administrators<br>Authenticated Users<br>Windows Administrators | ****                                         |
| Create New ->                                                                |                                              |
| Filter Users<br>© Show groups only                                           |                                              |
| <ul> <li>Show users only</li> <li>Show all</li> </ul>                        |                                              |
| OK 💦 Cancel H                                                                | lelp                                         |

12. From the Runtime Security window, click *Add* again to add another user group.

| 🖙 Runtime Security - /MobileView/                                                                                                    |                      |                        |                      |                   |                      |                |             |              |                |            |           |              |               |              | _           | J           |
|----------------------------------------------------------------------------------------------------|----------------------|------------------------|----------------------|-------------------|----------------------|----------------|-------------|--------------|----------------|------------|-----------|--------------|---------------|--------------|-------------|-------------|
| ME Runtime 4.00 and later ME Runtime 3.20 and ear                                                                                                    | lier                 | ĺ                      |                      |                   |                      |                |             |              |                |            |           |              |               |              |             |             |
| Use this tab to specify the FactoryTalk Security accound<br>Select a FactoryTalk Security account with the Add by<br>buttons () to select optional Login and Logout macro | ints<br>utto<br>s fo | for l<br>n ar<br>r the | Mac<br>nd th<br>e ac | hin<br>Ien<br>Cou | e Ec<br>assi<br>int. | ditio<br>ign / | n Rı<br>A-P | untii<br>sec | me (<br>:urity | ME<br>/ co | R)<br>de: | vers<br>s. C | ion:<br>lick: | : 4.(<br>the | ) an<br>bro | d la<br>wse |
| Account ID: [\$ADMINISTRATORS]                                                                                                    |                      | Γ                      | Sec                  | : <u>u</u> rit    | y Co                 | ode:           | - 2         | c            |                |            |           |              | <u>C</u>      | lose         | ;           |             |
| Login Macro:                                                                                                    |                      |                        |                      | E                 | V                    | Б              | V           | G            | ▼<br>▼         | н          |           |              | F             | 're <u>v</u> |             | ] ]         |
| Logout Macro:                                                                                                    |                      |                        | •                    | I                 | •                    | J              | •           | К            | •              | L          |           |              | N             | lext         |             |             |
| Add Remove                                                                                                    |                      |                        |                      | М                 |                      | N              |             | 0            |                | Ρ          |           |              | H             | lelp         |             | 1)          |
| Account                                                                                                    | A                    | в                      | C                    | D                 | Ε                    | F              | G           | Η            | I              | J          | κ         | L            | м             | N            | 0           | РÈ          |
| 1 DEFAULT                                                                                                    | Υ                    | Υ                      | Υ                    | Υ                 | Υ                    | Υ              | Υ           | Υ            | Υ              | Υ          | Υ         | Y            | Υ             | Υ            | Υ           | Y           |
| 2 [\$ADMINISTRATORS]                                                                                                    | Y                    | Y                      | Y                    | Y                 | Y                    | Y              | Y           | Y            | Y              | Y          | Y         | Y            | Y             | Y            | Y           | YÞ          |
| Sand and a start and the                                                                                                    |                      |                        | đ٨                   | -                 | J                    |                |             | ~            |                | ~          |           |              |               | ~**          | ~           |             |

13. From the Select User Group window, click Create New ->.

| Select User or Group                                                          |      |
|-------------------------------------------------------------------------------|------|
| All Users<br>Administrators<br>Authenticated Users<br>Windows Administrators  |      |
| Create New<br>Filter Users<br>Show groups only<br>Show users only<br>Show all |      |
| OK. Cancel H                                                                  | lelp |

14. And then click on User group...

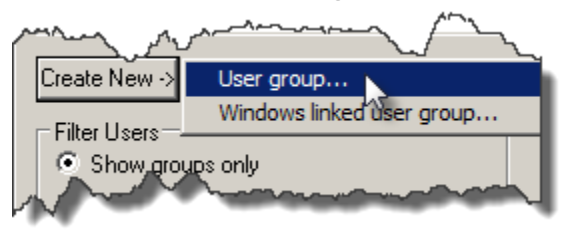

| ew User Grou | p              |     |       |       |
|--------------|----------------|-----|-------|-------|
| General      |                |     |       |       |
| Name:        | Operators      |     |       |       |
| Description: |                |     |       | _     |
| E-mail:      |                |     |       | _     |
| Members:     |                |     |       |       |
|              |                |     |       |       |
|              | and the second |     | 10 mm |       |
| -            |                | * * |       |       |
|              |                | Ad  | d R   | enove |
|              |                | Ad  | d R   | enuve |
|              |                | Ad  | d R   | enjve |

15. In the New User Group dialog, enter Operators and click OK.

16. In the Select User Group dialog, make sure **Operators** is selected and click **OK**.

| Select User or Group                               |      |
|----------------------------------------------------|------|
| All Users<br>Administrators<br>Authenticated Users |      |
|                                                    |      |
| Create New ->                                      |      |
| Filter Users<br>Show groups only                   |      |
| C Show users only<br>C Show all                    |      |
| OK 🔀 Cancel H                                      | lelp |

17. Two groups have been added to the Runtime Application. In this lab, we will leave all security codes checked. We will use visibility animation based on the group the user belongs to as way to secure or hide objects and elements from specific users. Click *Close*.

| 🖙 Runtime Security - /MobileView/                                                                                                    |                              |                        |                          |                       |               |             |              |                |     |              |                |                |                 |                |
|----------------------------------------------------------------------------------------------------|------------------------------|------------------------|--------------------------|-----------------------|---------------|-------------|--------------|----------------|-----|--------------|----------------|----------------|-----------------|----------------|
| ME Runtime 4.00 and later ME Runtime 3.20 and e                                                                                                    | arlier                       | ĺ                      |                          |                       |               |             |              |                |     |              |                |                |                 |                |
| Use this tab to specify the FactoryTalk Security acc<br>Select a FactoryTalk Security account with the Add<br>buttons () to select optional Login and Logout mac | ounts<br>I buttor<br>cros fo | for N<br>n an<br>r the | fachir<br>d ther<br>acco | ne Ei<br>Lass<br>unt. | ditio<br>ign. | n Ru<br>A-P | untin<br>sec | ne (l<br>urity | MEF | ?) v<br>des. | ersia<br>. Cli | ons 4<br>ck th | .0 ar<br>ie bro | nd lat<br>owse |
| Account ID: DEFAULT                                                                                                    |                              | Γ                      | Sec <u>u</u> r           | by Co<br>T            | ode:<br>R     | - 2<br>5    | r            |                |     | ] [          |                | <u>C</u> los   | e 🔓             | J              |
| Login Macro:                                                                                                    |                              |                        | E E                      | V                     | F             | V           | G            | V              | Н   |              |                | Pre            | Y               |                |
| Logout Macro:                                                                                                    |                              |                        |                          | ◄                     | J             | ☑           | К            | •              | L   | .            |                | <u>N</u> e;    | ¢t              |                |
| Add Remove                                                                                                    |                              |                        | м                        |                       | Ν             | ☑           | 0            | √              | Ρ   |              |                | <u>H</u> el    | P               |                |
|                                                                                                    |                              |                        |                          |                       |               |             |              |                |     |              |                |                |                 |                |
| Account                                                                                                    | A                            | в                      | CD                       | E                     | F             | G           | н            | L              | J   | кİ           | L              | мN             | 0               | P              |
| 1 DEFAULT                                                                                                    | Y                            | Y                      | ΥY                       | Υ                     | Y             | Y           | Y            | Y              | Y   | Y            | Y              | ΥY             | Υ               | Y              |
| 2 [\$ADMINISTRATORS]                                                                                                    | Y                            | Υ                      | ΥY                       | Υ                     | Y             | Y           | Y            | Y              | Y ' | Y            | Υ'             | ΥY             | 'Y              | Y              |
| 3 [OPERATORS]                                                                                                    | Y                            | Y                      | YY                       | Y                     | Y             | Y           | Y            | Y ľ            | Y   | <b>Y</b>     | Y              | YY             | ' Y             | ¥              |
|                                                                                                    |                              |                        | -                        |                       |               |             |              |                |     |              |                | -              | /               |                |

18. When prompted to save, click Yes.

| Runtime Security          | × |
|---------------------------|---|
| Save changes to document? |   |
| Yes No Cancel             |   |

#### Create FactoryTalk Users

19. Locate the **System** folder in the bottom half of the *Explorer* pane, expand **Users and Groups**, right-click **Users** and select **New** → **Users**... as shown below.

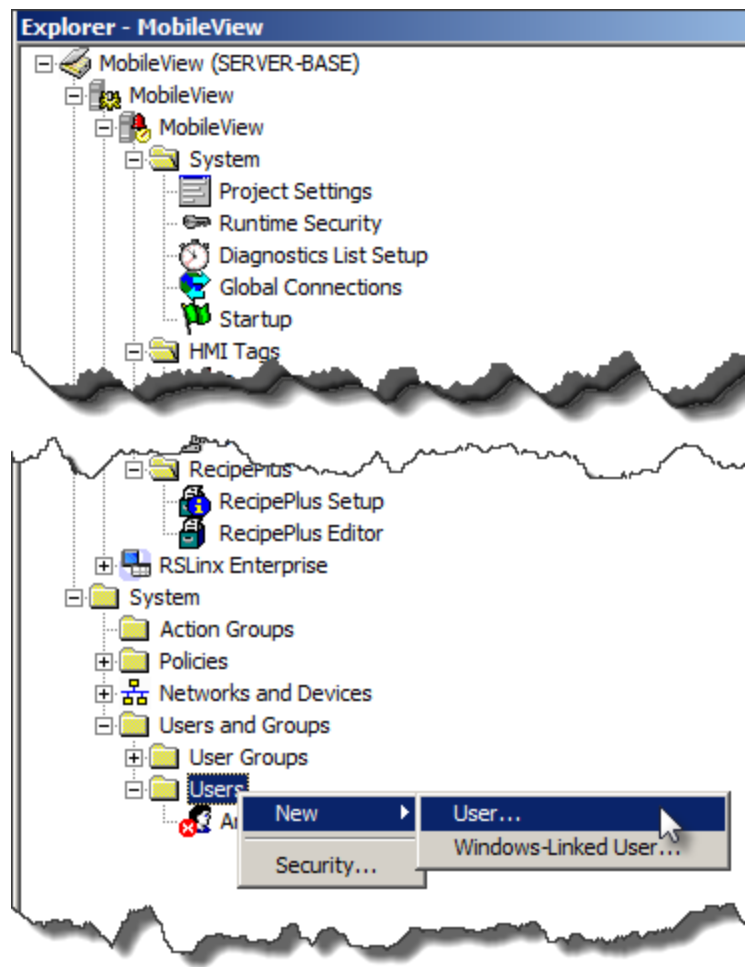

20. In the New User dialog, do the following;

- For the User name, enter **op1**
- Check the **Password never expires** checkbox.
- Click the *Group Membership* tab.

| New User            |                        | × |
|---------------------|------------------------|---|
| General Group Membe | ership                 |   |
| User name:          | op1                    |   |
| Full name:          |                        |   |
| Description:        |                        |   |
| E-mail:             |                        |   |
| 🔲 User must change  | password at next logon |   |
| User cannot chang   | je password            |   |
| Password never ex   | xpires 2               |   |
| Account is disabled | 1                      |   |
|                     |                        | . |
| Password:           | [                      | 1 |
| Canfront            |                        |   |
| Comm:               | J                      |   |
|                     |                        |   |
|                     |                        |   |
|                     |                        |   |
|                     | OK Cancel Help         |   |

21. Under the Group Membership tab, click Add.

| New User          |                           | × |
|-------------------|---------------------------|---|
| General<br>Member | Group Membership<br>r of: |   |
|                   | Prod and and and and      |   |
|                   |                           |   |
| ,                 | Add Remove                |   |
|                   | OK Cancel Help            |   |

22. From the Select User Group dialog, select the group we created earlier called **Operators** and click **OK**.

| Select User Group                                 |      |
|---------------------------------------------------|------|
| Administrators                                    |      |
| Create New -><br>Filter Users<br>Show groups only |      |
| OK Cancel                                         | Help |

23. The operators group should now be listed indicating that the new op1 user user is a member of the Operators group. Click **OK** to save and close.

| New User                               | X            |
|----------------------------------------|--------------|
| General Group Membership<br>Member of: | [            |
| Operators                              | and a second |
|                                        |              |
| Add                                    | Remove       |
| OK Cancel                              | Help         |

- RSLinx Enterprise
   RSLinx Enterprise
   System
   Action Groups
   Policies
   Subset and Devices
   Users and Groups
   User Groups
   User Groups
   Groups
   Groups
   Groups
   Groups
   Groups
   Groups
   Groups
   Groups
   Groups
   Groups
   Groups
   Groups
   Groups
   Groups
   Groups
   Groups
   Groups
   Groups
   Groups
   Groups
   Groups
   Groups
   Groups
   Groups
   Groups
   Groups
   Groups
   Groups
   Groups
   Groups
   Groups
   Groups
   Groups
   Groups
   Groups
   Groups
   Groups
   Groups
   Groups
   Groups
   Groups
   Groups
   Groups
   Groups
   Groups
   Groups
   Groups
   Groups
   Groups
   Groups
   Groups
   Groups
   Groups
   Groups
   Groups
   Groups
   Groups
   Groups
   Groups
   Groups
   Groups
   Groups
   Groups
   Groups
   Groups
   Groups
   Groups
   Groups
   Groups
   Groups
   Groups
   Groups
   Groups
   Groups
   Groups
   Groups
   Groups
   Groups
   Groups
   Groups
   Groups
   Groups
   Groups
   Groups
   Groups
   Groups
   Groups
   Groups
   Groups
   Groups
   Groups
   Groups
   Groups
   Groups
   Groups
   Groups
   Groups
   Groups
   Groups
   Groups
   Groups
   Groups
   Groups
   Groups
   Groups
   Groups
   Groups
   Groups
   Groups
   Groups
   Groups
   Groups
   Groups
   Groups
   Groups
   Groups
   Groups
   Groups
   Groups
   Groups
   Groups
   Groups
   Groups
   Groups
   Groups
   Groups
   Groups
   Groups
   Groups
   Groups
   Groups
   Groups
   Groups
   Groups
   Groups
   Groups
   Groups
   Groups
   Groups
   Groups
   Groups
   Groups
   Groups
   Groups
   Groups
   Groups
   Groups
   Groups
   Groups
   Groups
   Groups
   Groups
   Groups
   Groups
   Groups
   Groups
   Groups
   Groups
   Groups
   Groups
   Groups
   Groups
   Groups
   Groups
   Groups
   Groups
   Groups
   Groups
   Groups
   Groups
   Groups
- 24. Let's add one more user. Right-click *Users* and select *New* → *Users…* as shown below.

25. In the New User dialog, do the following;

- For the User name, enter *admin*
- Check the *Password never expires* checkbox.
- Click the *Group Membership* tab.

| New User            |                        | × |
|---------------------|------------------------|---|
| General Group Membe | ership                 | _ |
| User name:          | admin                  |   |
| Full name:          |                        |   |
| Description:        |                        |   |
| E-mail:             |                        |   |
| 🔲 User must change  | password at next logon |   |
| User cannot chang   | je password            |   |
| Password never ex   | xpires 2               |   |
| Account is disabled | 1                      |   |
|                     |                        |   |
| Password:           |                        |   |
| Confirm:            |                        |   |
|                     |                        |   |
|                     |                        |   |
|                     |                        |   |
|                     | OK Cancel Help         |   |

26. Under the *Group Membership* tab, *Add* the *Administrators* group as shown below so the user we are creating is a member of the Administrators group.

| New User                         |        |        | ×      |
|----------------------------------|--------|--------|--------|
| General Group Memb<br>Member of: | ership |        |        |
| Administrators                   |        | -      |        |
|                                  |        |        |        |
|                                  |        | Add    | Remove |
|                                  | ОК     | Cancel | Help   |

27. Click *OK* to save and close.

#### Add a new Display

28. Let's add a new display to the application. We will secure and control who has access to it. Still in the Explorer pane, right-click on *Displays* and select **New.** 

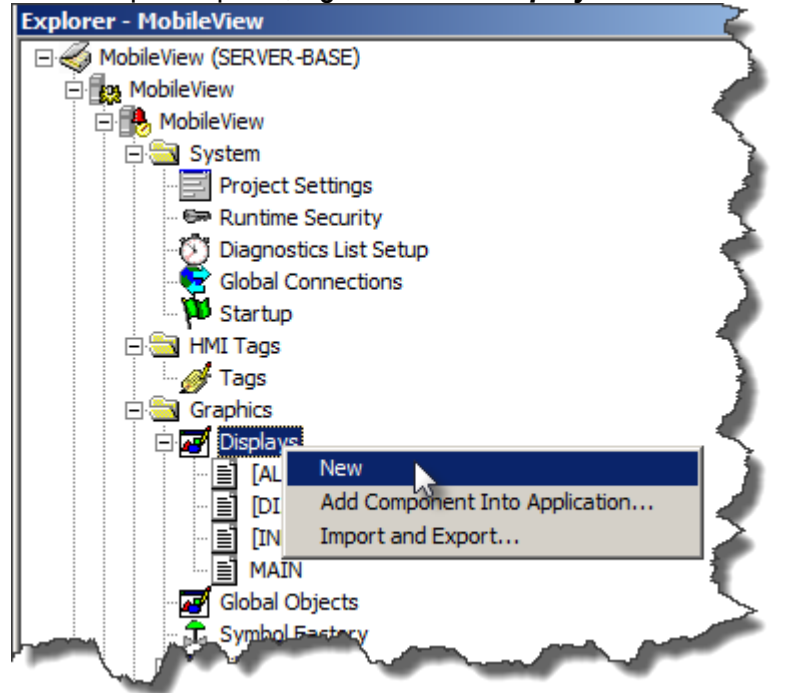

29. A blank display is shown. First, we need to add a way to navigate back to Main display. From the View Studio main menu, go to *Objects → Display Navigation → Goto*.

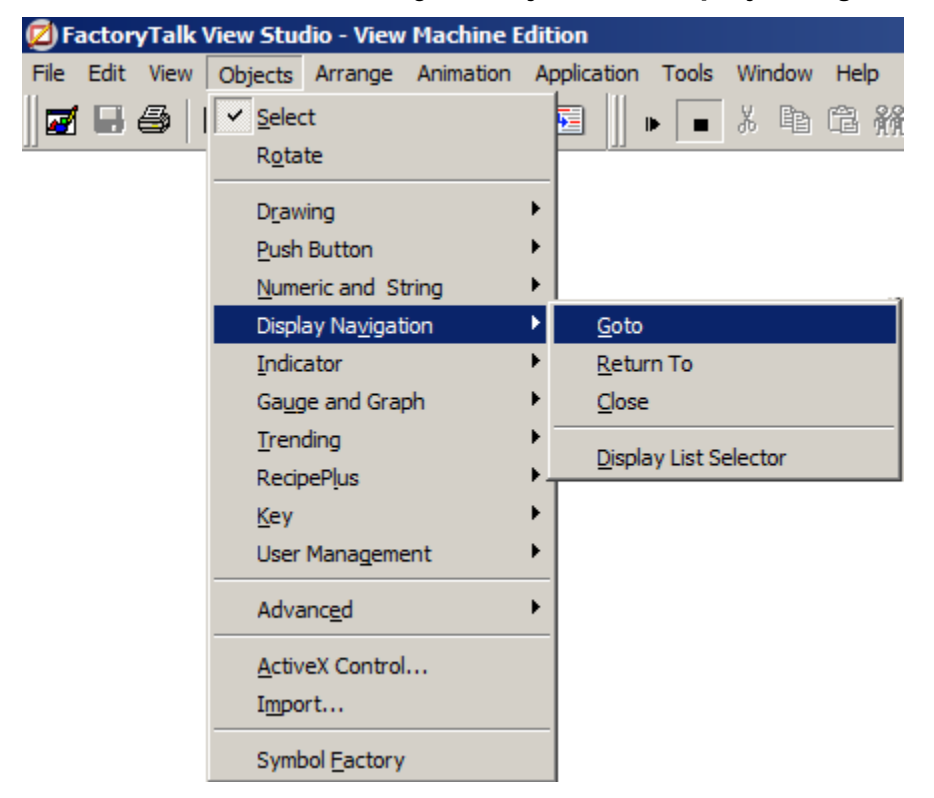

30. Add the Goto button somewhere on the display (size and location does not matter for this lab).

31. Once the Goto button is added, the properties windows is displayed automatically. Use the Browse button to browse to the *Main* display that this button will navigate to when pressed at runtime.

| Goto Display Button Properties                                                                                                    | × |
|----------------------------------------------------------------------------------------------------|---|
| General Label Common Connections                                                                                                    |   |
| Appearance<br>Border style: Border width:<br>Raised<br>Back style: Pattern style: Back color<br>Solid<br>Solid<br>Rectangle<br>Border uses back color<br>Back color<br>Pattern color<br>Highlight color<br>Bink | r |
| Display settings<br>Display: MAIN Use variable Display<br>Parameter file:                                                                                                    |   |
| Parameter list:     Display position Top position:     Left position:     Use Variable Display Position                                                                                                    |   |
| Touch margins       Horizontal margin:       0       0                                                                                                    |   |
| OK Cancel Apply Hel                                                                                                    |   |

| Goto Display Button Propertie                                                                           | s                              |                                    | × |
|----------------------------------------------------------------------------------------------------|--------------------------------|------------------------------------|---|
| Caption                                                                                                 | •                              | -                                  |   |
|                                                                                                    |                                | <b>_</b>                           |   |
| Font:                                                                                                   | Size:                          | Insert Variable B Z <u>U</u>       |   |
| <ul> <li>Caption color</li> <li>Caption back color</li> <li>Caption blink</li> <li>Word wrap</li> </ul> | Alignment<br>CCC<br>CCC<br>CCC | Caption back style:<br>Transparent |   |
| Image settings                                                                                          | Image back st                  | ule:                               |   |
|                                                                                                    | Transparent                    | <b>•</b>                           |   |
| <ul> <li>Image color</li> <li>Image back color</li> <li>Image blink</li> <li>Image scaled</li> </ul>    | Alignment<br>CCC<br>CCC<br>CCC |                                    |   |
|                                                                                                    |                                |                                    |   |
| OK                                                                                                    | Cancel                         | Apply Help                         |   |

32. Under the Label tab, enter *MAIN* as the *Caption* and click *OK*.

We'll add 2 more buttons to that display.

33. From the View Studio main menu, go to *Objects* → *User Management* → *Add User/Group*.

| FactoryTalk    | View Studio - View Machine I                                                                                                    | Edition                                                        |
|----------------|----------------------------------------------------------------------------------------------------|----------------------------------------------------------------|
| File Edit View | Objects Arrange Animation                                                                                                    | Application Tools Window Help                                  |
|                | Select         Rotate         Drawing         Push Button         Numeric and String         Display Navigation         Indicator         Gauge and Graph         Irending         RecipePlus |                                                                |
|                | <u>K</u> ey<br>User Management                                                                                                    | Add User/Group                                                 |
|                | Advanc <u>e</u> d<br><u>A</u> ctiveX Control                                                                                                    | Delete User/Group<br>Modify Group Membership                   |
|                | Import<br>Symbol <u>F</u> actory                                                                                                    | <u>E</u> nable User<br>Di <u>s</u> able User<br>L <u>og</u> in |
|                |                                                                                                    | Logout<br>Pass <u>w</u> ord<br><u>C</u> hange User Properties  |

This button is only available starting with version 8 of FactoryTalk View Studio and is only supported with PVP terminals running firmware version 8 or newer.

34. Add the new button somewhere on the display (size and location does not matter for this lab).

35. Once the button is added, the properties windows is displayed automatically. Under the *Label* tab, enter *Add User* and click *OK*.

| Add User | /Group                                          | Button I                         | Propertie | :5                             |               |                         |           | X |
|----------|-------------------------------------------------|----------------------------------|-----------|--------------------------------|---------------|-------------------------|-----------|---|
| General  | Label                                           | Commo                            | n ]       |                                |               |                         |           |   |
| _ Capti  | ion                                             |                                  |           |                                |               |                         |           |   |
| Ad       | d User                                          |                                  |           |                                |               |                         | 4         |   |
|          |                                                 |                                  |           |                                | lr            | nsert Variab            | le        |   |
| Font     | i:<br>al                                        | •                                |           | Size:                          | В             | IU                      |           |   |
|          | Caption o<br>Caption b<br>Caption b<br>Word wra | olor<br>ack color<br>Ilink<br>ap |           | Alignment<br>CCC<br>CCC<br>CCC | Capti<br>Tran | on back sty<br>isparent | vle:<br>V |   |
| ⊢ Imag   | e setting                                       | s                                |           |                                |               |                         |           |   |
| Imag     | je:                                             |                                  |           | Image back s                   | style:        |                         |           |   |
|          |                                                 |                                  |           | Transparent                    | •             |                         |           |   |
| !        | mage co                                         | lor                              |           | Alignment                      |               |                         |           |   |
|          | mage ba<br>Image bli                            | ck color<br>nk                   |           | cec .                          |               |                         |           |   |
|          | mage sc                                         | aled                             |           | 000                            |               |                         |           |   |
|          |                                                 |                                  |           |                                |               |                         |           |   |
|          |                                                 |                                  |           |                                |               |                         |           |   |
|          |                                                 |                                  | OK N      | Cancel                         | 1             | Apply 1                 | Help      |   |
|          |                                                 |                                  | 011 2     |                                |               | ψÞiy                    | Theip     |   |

#### Key Assignments for RF IDeas

36. Right-Click the newly added Add User button and select *Key assignments*.

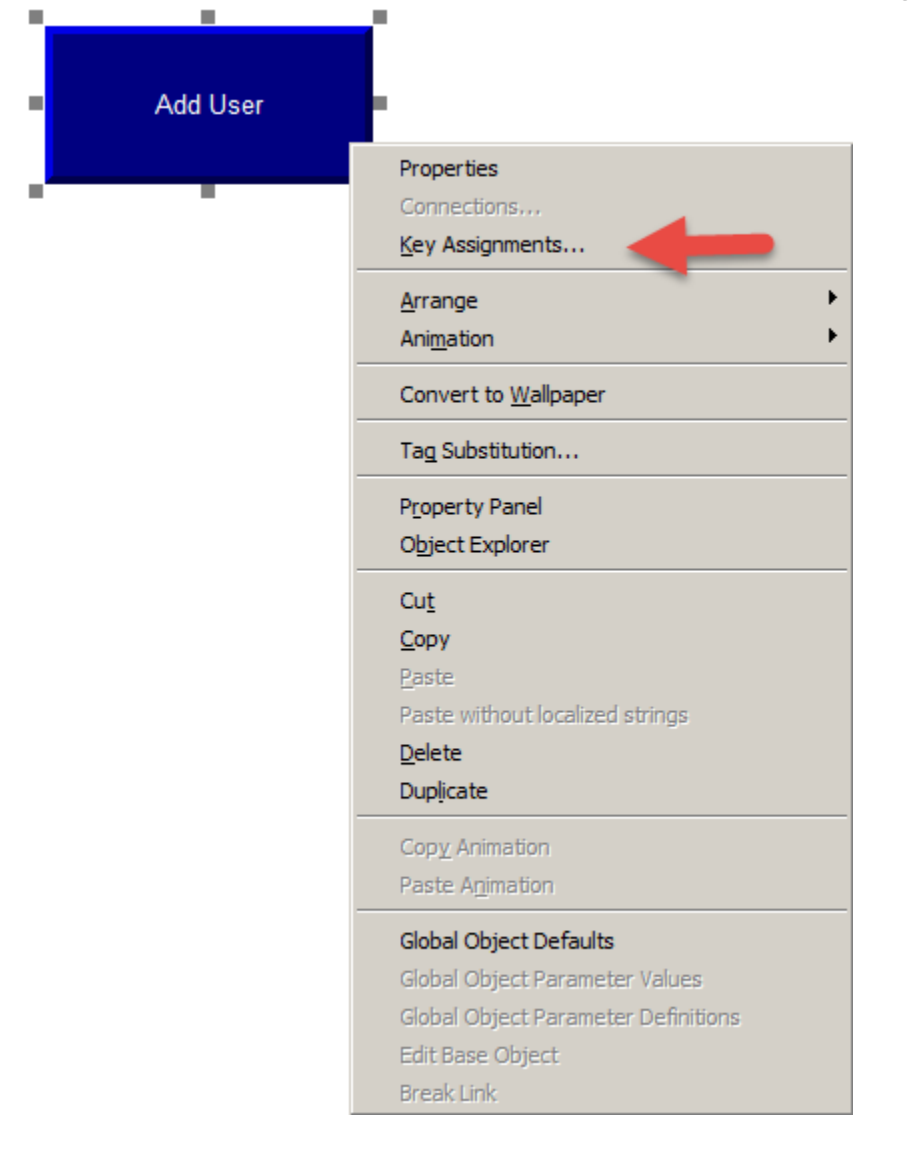

37. Change the *Select a key assignment* field to **12 – F12** and click **OK**.

| Key Assignment Properties                                            | ×                        |
|----------------------------------------------------------------------|--------------------------|
| Select an object:<br>AddUserGroupButton2 (F12)<br>GotoDisplayButton1 | Select a key assignment: |
| ок 👌                                                                 | Cancel Apply Help        |

F12 is used by default with the RF IDeas readers to enroll a user.

38. One more button to add to this display. From the View Studio main menu, go to **Objects** → **User Management** → **Modify Group Membership**.

| Eactory Talk   | /iew Studio - View Machine F | dition                        |
|----------------|------------------------------|-------------------------------|
| File Edit View | Objects Arrange Animation    | Application Tools Window Help |
| 🗖 🖪 🚑 🛛        | Select                       |                               |
|                | Rotate                       |                               |
|                |                              |                               |
|                | Drawing                      | •                             |
|                | Push Button                  | •                             |
|                | Numeric and String           | •                             |
|                | Display Navigation           | •                             |
|                | Indicator                    | •                             |
|                | Ga <u>u</u> ge and Graph     | •                             |
|                | <u>T</u> rending             | •                             |
|                | RecipePlus                   | •                             |
|                | <u>K</u> ey                  | •                             |
|                | User Management              | Add User/Group                |
|                | Advanced                     | Delete User/Group             |
|                | Auvanceu                     | Modify Group Membership       |
|                | ActiveX Control              | Unlock User                   |
|                | Import                       | Enable User                   |
|                | Cumbel Eastern               | Di <u>s</u> able User         |
|                | Symbol Eactory               | — L <u>og</u> in              |
|                |                              | Logout                        |
|                |                              | Password                      |
|                |                              | Change User Properties        |

This button is only available starting with version 8 of FactoryTalk View Studio and is only supported with PVP terminals running firmware version 8 or newer.

39. Add the new button somewhere on the display (size and location does not matter for this lab).

40. Once the button is added, the properties windows is displayed automatically. Under the *Label* tab, enter *Change User Group* and click *OK*.

| Modify Group Membership B                                                       | utton Properties               |                                    | × |
|---------------------------------------------------------------------------------|--------------------------------|------------------------------------|---|
| General Label Common                                                            |                                |                                    |   |
| - Caption                                                                       |                                |                                    | 1 |
| Change User Group                                                               | ~                              | <u>_</u>                           |   |
|                                                                                 | -                              | Insert Variable                    |   |
| Font:<br>Arial                                                                  | Size:                          | B I U                              |   |
| Caption color<br>Caption back color<br>Caption blink<br>Vord wrap               | Alignment<br>CCC<br>CCC<br>CCC | Caption back style:<br>Transparent |   |
| Image settings                                                                  |                                |                                    |   |
| Image:                                                                          | Image back styl                |                                    |   |
| Image color                                                                     | Alignment                      | _                                  |   |
| <ul> <li>Image back color</li> <li>Image blink</li> <li>Image scaled</li> </ul> |                                |                                    |   |
|                                                                                 |                                |                                    |   |
|                                                                                 |                                |                                    |   |
| ОК                                                                              | Cancel                         | Apply Help                         |   |

The display should look similar to the following,

| Add User          |  |      |  |
|-------------------|--|------|--|
| Change User Group |  |      |  |
|                   |  |      |  |
|                   |  | MAIN |  |
|                   |  |      |  |

41. Save the display and when prompted for a name, enter *AdminDisplay*.

| Save            |      | ×      |
|-----------------|------|--------|
| Component name: |      |        |
| AdminDisplay    |      |        |
|                 | ок 📐 | Cancel |

42. Close 🖾 the newly created AdminDisplay.

#### Visibility Animation

43. In the Explorer pane, under Displays, double-click the display called *MAIN*.

44. Let's configure a way to navigate to the AdminDisplay created earlier. From the View Studio main menu, go to *Objects → Display Navigation → Goto*.

| 💋 Factory Ta | alk View Stu                         | dio - View               | Machine E | dition |                |          |         |      |
|--------------|--------------------------------------|--------------------------|-----------|--------|----------------|----------|---------|------|
| File Edit Vi | ew Objects                           | Arrange                  | Animation | Applic | ation          | Tools    | Window  | Help |
| <b>d 8</b> 4 | b     ✓ <u>S</u> ele<br>R <u>o</u> t | ct<br>ate<br>wing        |           | •      | <u> </u>       | •        | X 🗈     | С 前  |
|              | _<br>Pusl<br><u>N</u> um             | n Button<br>Heric and St | ring      | )<br>) |                |          |         |      |
|              | Disp                                 | lay Na <u>v</u> igat     | ion       | •      | <u>G</u> oto   |          |         |      |
|              | Indi                                 | cator                    |           | •      | <u>R</u> etur  | n To     |         |      |
|              | Ga <u>u</u>                          | ge and Grap              | bh        | •      | <u>C</u> lose  |          |         |      |
|              | Trer                                 | nding                    |           | 1      | <u>D</u> ispla | y List S | elector |      |
|              | Red                                  | pePlus                   |           |        |                |          |         |      |
|              | <u>K</u> ey<br>Use                   | r Mana <u>q</u> eme      | ent       | •      |                |          |         |      |
|              | Adv                                  | anc <u>e</u> d           |           | •      |                |          |         |      |
|              | <u>A</u> cti<br>I <u>m</u> p         | veX Control<br>ort       |           |        |                |          |         |      |
|              | Sym                                  | bol <u>F</u> actory      |           |        |                |          |         |      |

45. Add the Goto button somewhere on the display (size and location does not matter for this lab).

46. Once the Goto button is added, the properties windows is displayed automatically. Use the Browse button to browse to the *AdminDisplay* display that this button will navigate to when pressed at runtime.

| Appearance                                                             |                    | Declaryidu      |        |                                                                                      |                       |
|------------------------------------------------------------------------|--------------------|-----------------|--------|--------------------------------------------------------------------------------------|-----------------------|
| Border style:<br>Raised<br>Back style:<br>Solid<br>Shape:<br>Rectangle | •                  | Pattern style:  |        | Border uses<br>Back color<br>Border color<br>Pattern color<br>Highlight col<br>Blink | back color<br>r<br>or |
| Display settings<br>Display: AdminD                                    | isplay             |                 |        | Use variable                                                                         | Display               |
| C Parameter list:<br>Display position<br>Use Variable Dis              | Top p<br>splay Pos | oosition: 0     | Left p | oosition: 0                                                                          | .]<br>                |
| Touch margins<br>Horizontal margin<br>0                                | 1:                 | Vertical margin | c      |                                                                                      |                       |
| Other<br>Audio                                                         |                    |                 |        |                                                                                      |                       |

47. Click OK.

48. Right-click the newly added Goto button and select **Animation**  $\rightarrow$  **Visibility**.

| AdminDiantar | Ĺ                                   |                     |
|--------------|-------------------------------------|---------------------|
| AdminDisplay |                                     | 1                   |
|              | Properties                          |                     |
|              | Connections                         |                     |
|              | Key Assignments                     |                     |
|              | Arrange                             |                     |
|              | Ani <u>m</u> ation                  | <u>V</u> isibility  |
|              | Convert to Wallageer                | <u>C</u> olor       |
|              |                                     | <u>F</u> II         |
|              | Tag Substitution                    | Horizontal Position |
|              | Property Papel                      | Vertical Position   |
|              | Object Evelorer                     | <u>W</u> idth       |
|              |                                     | Height              |
|              | Cu <u>t</u>                         | Rotation            |
|              | <u>С</u> ору                        | Horizontal Slider   |
|              | Paste                               | Vertical Slider     |
|              | Paste without localized strings     |                     |
|              | Delete                              |                     |
|              | Duplicate                           |                     |
|              | Copy Animation                      |                     |
|              | Paste Animation                     |                     |
|              |                                     |                     |
|              | Global Object Defaults              |                     |
|              | Global Object Parameter Values      |                     |
|              | Global Object Parameter Definitions |                     |
|              | Edit Base Object                    |                     |
|              | Break Link                          |                     |

| Animation                                                  |                   |                   | 2                                |
|------------------------------------------------------------|-------------------|-------------------|----------------------------------|
| Horizontal <u>P</u> osition                                | Vertical Position | Horizontal Slider | Ver <u>t</u> ical Slider         |
| <u> </u>                                                   | To <u>u</u> ch    |                   | OLE Verb                         |
| ¥isibility                                                 | <u>R</u> otation  | <u>W</u> idth     | Height                           |
| Expression<br>Expression true state<br>Invisible © Visible | e                 | Apply Delete      | Tags<br>Expression<br>Close Help |

# 49. Under the Visibility tab, click the *Expression* button.

50. In the expression editor, click *Functions*.

| - Expression |         |            |            |         |           |      |
|--------------|---------|------------|------------|---------|-----------|------|
|              |         |            |            |         |           |      |
|              |         |            |            |         |           | _    |
|              |         |            |            |         |           |      |
|              |         |            |            |         |           |      |
|              |         |            |            |         |           |      |
|              |         |            |            |         |           |      |
|              |         |            |            |         |           |      |
| 1            |         |            |            |         |           |      |
|              |         |            |            |         |           |      |
| If           | Logical | Relational | Arithmetic | Bitwise | Functions | Tags |
|              | -       |            | I          |         |           |      |
| Check        |         |            |            |         |           |      |
| Syntax       |         |            |            |         |           |      |
|              |         |            |            |         |           |      |

# 51. In the functions selection dialog,

- Select the **Security** category.
- Select CurrentUserHasGroup
- Click OK.

| Functions                                                  |                                                                                                    | × |
|------------------------------------------------------------|----------------------------------------------------------------------------------------------------|---|
| Function Categories<br>All<br>Math<br>Security<br>Language | Choices within Category CurrentUserHasCode(security letter) - current user has code CurrentUserHasGroup(user group name) - current user has group CurrentUserName() - name of current user |   |
|                                                            | OK Cancel Help                                                                                                    |   |

The function is added to the expression editor.

| Eγ | kpression —    |           |                    |            |                 |           |              |
|----|----------------|-----------|--------------------|------------|-----------------|-----------|--------------|
|    | urrentUserHa   | isGroup() |                    |            |                 |           | *            |
|    |                |           |                    |            |                 |           |              |
|    |                |           |                    |            |                 |           |              |
|    |                |           |                    |            |                 |           |              |
|    |                |           |                    |            |                 |           |              |
|    |                |           |                    |            |                 |           |              |
|    |                |           |                    |            |                 |           |              |
|    | -              |           |                    |            |                 |           |              |
|    | 1              |           |                    |            |                 |           | ►            |
|    |                |           |                    |            |                 |           |              |
|    | <u>l</u> f     | Logical   | <u>R</u> elational | Arithmetic | <u>B</u> itwise | Eunctions | <u>T</u> ags |
|    |                |           |                    |            |                 |           |              |
|    | Check          |           |                    |            |                 |           |              |
|    | <u>S</u> yntax |           |                    |            |                 |           |              |

52. Modify the expression to include the appropriate group.

- Between the parentathis of the function, enter "Administrators" including the quotes as shown below.
- Click the *Check Syntax* and make sure it is Valid.
- Click OK.

| Expression Editor                                       | × |
|---------------------------------------------------------|---|
| Expression                                              |   |
| CurrentUserHasGroup( "Administrators" )                 |   |
|                                                         |   |
| If Logical Relational Arithmetic Bitwise Functions Iags |   |
| Check C Valid.<br>Syntax                                |   |
| Line: 1 Column: 38                                      |   |
| OK Cancel <u>H</u> elp                                  |   |

53. Click *Apply* and *Close* to save and close the animation configuration.

| Animation                                     |                   |                             |                          | × |
|-----------------------------------------------|-------------------|-----------------------------|--------------------------|---|
| Horizontal <u>P</u> osition                   | Vertical Position | Horjzontal Slider           | Ver <u>t</u> ical Slider | ) |
| <u> </u>                                      | Touch             | <u>C</u> olor               | OLE Verb                 | 1 |
| ✓ <u>V</u> isibility                          | <u>R</u> otation  | <u>₩</u> idth               | Height                   |   |
| Expression                                    | sistratoro" )     |                             |                          |   |
|                                               | istrators j       |                             | Expression               |   |
| Expression true state<br>O I <u>n</u> visible |                   |                             |                          |   |
|                                               |                   | <u>Apply</u> <u>D</u> elete | Close Help               |   |

This button is now only visible to members of the administrators group at runtime.

#### Add a Login button

54. From the View Studio main menu, go to *Objects* → *User Management* → *Login*.

| Z FactoryTalk View Studio - View Machine Edition |                                                                                                    |                                                                                |  |  |  |  |
|--------------------------------------------------|----------------------------------------------------------------------------------------------------|--------------------------------------------------------------------------------|--|--|--|--|
| File Edit View                                   | Objects Arrange Animation Applicat                                                                  | tion Tools Window Help                                                         |  |  |  |  |
|                                                  | Select<br>Rotate<br>Drawing<br>Push Button<br>Numeric and String<br>Display Navigation<br>Indicator |                                                                                |  |  |  |  |
|                                                  | Gauge and Graph<br><u>T</u> rending<br>RecipePlus<br><u>K</u> ey                                    |                                                                                |  |  |  |  |
|                                                  | User Management                                                                                     | <u>l</u> dd User/Group<br><u>)</u> elete User/Group<br>1odify Group Membership |  |  |  |  |
|                                                  | ActiveX Control <u>U</u><br>Import                                                                  | Inlock User                                                                    |  |  |  |  |
|                                                  | Symbol <u>E</u> actory L                                                                            | )i <u>s</u> able User<br>.ogin<br>.ogout<br>Pass <u>w</u> ord                  |  |  |  |  |
|                                                  | <u> </u>                                                                                            | hange User Properties                                                          |  |  |  |  |

55. Add the new button somewhere on the display (size and location does not matter for this lab).

56. Once the button is added, the properties window is displayed automatically. Under the *Label* tab, enter *Login* and click *OK*.

| Login Button Properties                                                                              |                                |                                    | X |
|----------------------------------------------------------------------------------------------------|--------------------------------|------------------------------------|---|
| General Label Common Co                                                                              | nnections                      |                                    |   |
| Caption                                                                                              |                                |                                    | 1 |
| Login                                                                                                |                                |                                    |   |
| Font:                                                                                                | Size:                          | Insert Variable                    |   |
| Arial                                                                                                | 10 💌                           | B I U                              |   |
| Caption color<br>Caption back color<br>Caption blink<br>Vord wrap                                    | Alignment<br>CCC<br>CCC<br>CCC | Caption back style:<br>Transparent |   |
| Image settings                                                                                       |                                |                                    |   |
| Image:                                                                                               | Image back s                   | tyle:                              |   |
|                                                                                                    | Transparent                    | <b>•</b>                           |   |
| <ul> <li>Image color</li> <li>Image back color</li> <li>Image blink</li> <li>Image scaled</li> </ul> | Alignment<br>CCC<br>CCC<br>CCC |                                    |   |
| ОК                                                                                                   | Cancel                         | Apply Hel                          |   |
|                                                                                                    |                                |                                    |   |

#### Key Assignments for RF IDeas

57. Right-Click the newly added Add User button and select *Key assignments*.

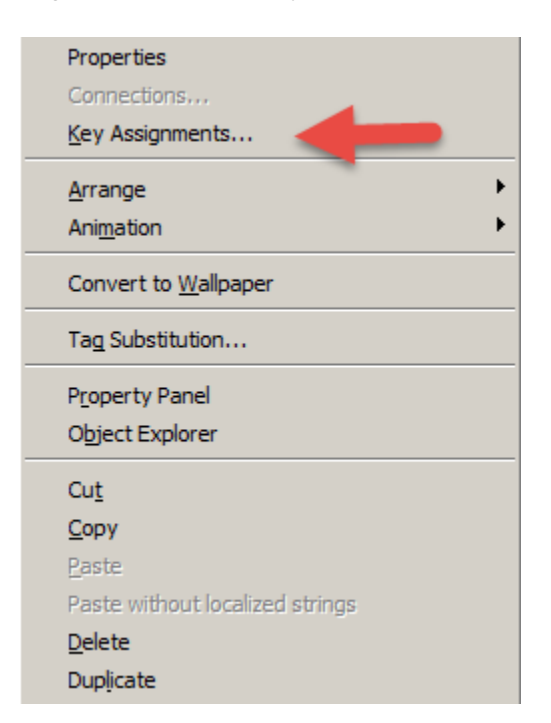

58. Change the Select a key assignment field to 11 – F11 and click OK.

| Key Assignment Properties                                                        | ×                        |
|----------------------------------------------------------------------------------|--------------------------|
| General                                                                          |                          |
| Select an object:<br>LoginButton4 (F11)<br>GotoDisplayButton1<br>ShutdownButton1 | Select a key assignment: |
| ОК                                                                               | incel Apply Help         |

F11 is used by default with the RF IDeas readers to login a user.

Display the logged in User

59. Add a String Display object. From the View Studio main menu, go to **Objects** → **Numeric and String** → **String Display**.

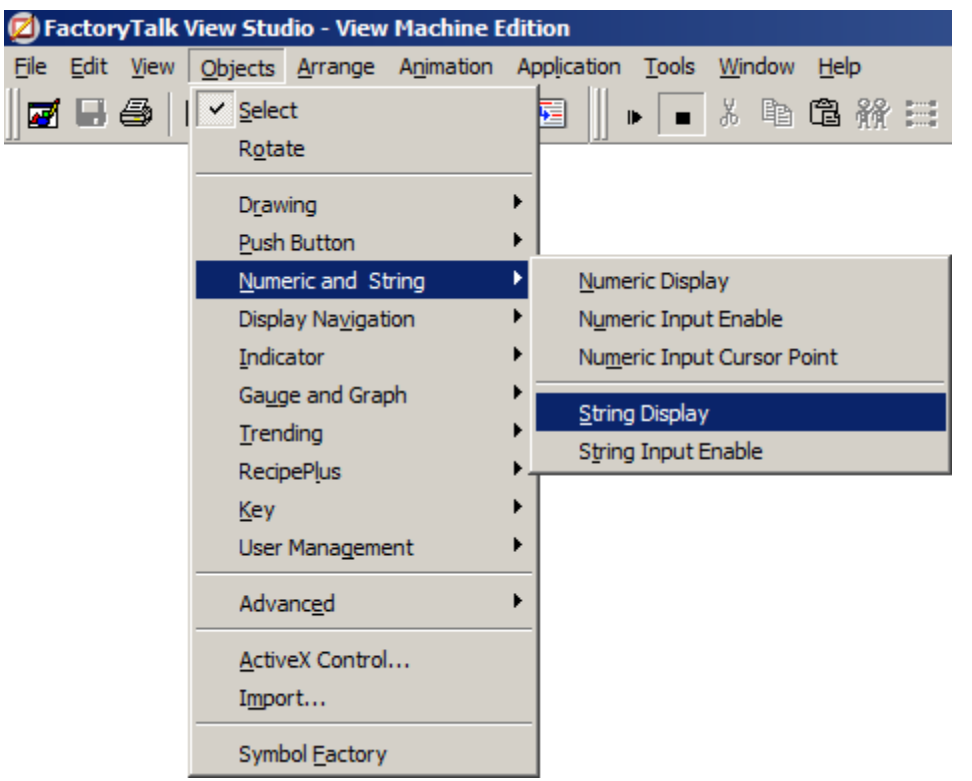

- 60. Add the new object somewhere on the display (size and location does not matter for this lab).
- 61. Once the object is added, the properties window is displayed automatically. Under the *Connections* tab, click the *Expression* button shown below.

| s        | tring Display Properties |      |             |                 |  |     |       |
|----------|--------------------------|------|-------------|-----------------|--|-----|-------|
|          | General Co               | mmon | Connections |                 |  |     |       |
|          | Name                     |      | Т           | ag / Expression |  | Tag | Exprn |
|          | Value                    | +    |             |                 |  | *** | •••   |
| <b>V</b> |                          |      |             |                 |  |     | 1     |

62. In the expression editor, click *Functions*.

| Expression            |         |            |            |         |           | ×    |
|-----------------------|---------|------------|------------|---------|-----------|------|
| lf<br>Check<br>Syntax | Logical | Relational | Arithmetic | Bitwise | Functions | Tags |

63. In the functions selection dialog,

- Select the **Security** category.
- Select CurrentUserName
- Click OK.

| Functions                                                  |                                                                                                    | × |
|------------------------------------------------------------|----------------------------------------------------------------------------------------------------|---|
| Function Categories<br>All<br>Math<br>Security<br>Language | Choices within Category CurrentUserHasCode(security letter) - current user has code CurrentUserHasGroup(user group name) - current user has group CurrentUserName() - name of current user |   |
|                                                            | OK Cancel Help                                                                                                    |   |

64. The function is added to the expression editor. Click **OK**.

| Expression Editor                                                                          | x |
|--------------------------------------------------------------------------------------------|---|
| Expression                                                                                 |   |
| CurrentUserName( )                                                                         |   |
|                                                                                            |   |
|                                                                                            |   |
|                                                                                            |   |
|                                                                                            |   |
| <u>۲</u>                                                                                   |   |
| If Logical <u>Belational</u> <u>Arithmetic</u> <u>Bitwise</u> <u>Functions</u> <u>Iags</u> |   |
| Check                                                                                      |   |
|                                                                                            |   |
| Line: 1 Column: 21                                                                         |   |
|                                                                                            |   |
| OK Cancel <u>H</u> elp                                                                     |   |

65. Click *OK* to save and close the String Display Properties.

| String Display P | Properties                             | ×         |
|------------------|----------------------------------------|-----------|
| General Comm     | non Connections                        |           |
| Name             | Tag / Expression                       | Tag Exprn |
| Value 🔸          | <ul> <li>CurrentUserName( )</li> </ul> | •••       |
| -                | ma man                                 |           |
|                  |                                        |           |
|                  | OK Cancel Apply                        | Help      |

The Main display should look similar to the following,

| admin |              |
|-------|--------------|
|       |              |
|       |              |
|       |              |
|       | Login        |
|       | AdminDisplay |
|       | Shutdown     |

66. **Save** the MAIN display.

#### **Create Runtime Application**

67. From the View Studio main menu, go to *Application* -> *Create Runtime Application*.

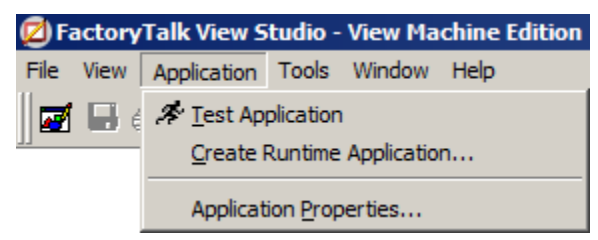

| Create Runtin | ne Application                                                                                                    |                       |                             |                   |          | X        |
|---------------|----------------------------------------------------------------------------------------------------|-----------------------|-----------------------------|-------------------|----------|----------|
| Save in:      | 🔒 Runtime                                                                                                    |                       | •                           | G 🦻               | • 🖽 🥙    |          |
| <b>S</b>      | Name 🔺                                                                                                    | No item               | ▼   Date<br>s match your se | modified<br>arch. | ▼ Type   | <b>•</b> |
| Recent Places |                                                                                                    |                       |                             |                   |          |          |
| Desktop       |                                                                                                    |                       |                             |                   |          |          |
| Libraries     |                                                                                                    |                       |                             |                   |          |          |
| <b>N</b>      |                                                                                                    |                       |                             |                   |          |          |
| Computer      |                                                                                                    |                       |                             |                   |          |          |
| Network       |                                                                                                    |                       |                             |                   |          |          |
| NEWOIK        | •                                                                                                    |                       |                             |                   |          | •        |
|               |                                                                                                    |                       |                             |                   |          |          |
|               | File name:                                                                                                    | Mobile View.mer       |                             |                   | <u> </u> | Save     |
|               | Save as type:                                                                                                    | Runtime 8.0 Applica   | ation (*.mer)               |                   |          | Cancel   |
| Г             | Conversion to dev                                                                                                    | elopment application- |                             |                   |          | Help     |
|               | Always allow of Always allow of Always allo | conversion            |                             |                   |          |          |
|               | O Never allow c                                                                                                    | onversion             |                             |                   |          |          |
|               | C Conversion pr                                                                                                    | otected by password   |                             |                   | _        |          |
|               | Password:                                                                                                    |                       |                             |                   |          |          |
|               | Confirm Password:                                                                                                    |                       |                             |                   |          |          |
| L             |                                                                                                    |                       |                             |                   |          |          |

# 68. Save as type Runtime 8.0 Application (\*.mer)

# 69. Click Save.

Wait for the runtime file creation to complete.

| Creating runtime | file  |  |
|------------------|-------|--|
| compression      |       |  |
| TagMOBILEVIEW    | logid |  |
|                  |       |  |
| Cancel           |       |  |

#### **Transfer Application**

There is no need to transfer the application to run it locally on your computer.

Use the network share to transfer the application to the MobileView.

To transfer the application to the PVP7 Performance 15", please follow the steps below. Otherwise jump to page 48.

#### 70. From the View Studio main menu, go to **Tools → Transfer Utility**.

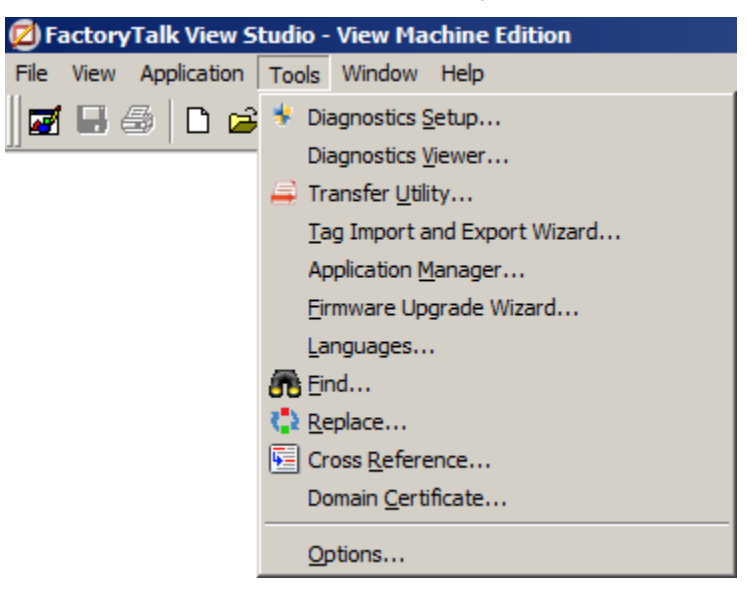

#### 71. In the Transfer Utility window, please do the following,

- Browse for the MER file that we saved under the default location.
- Check the box to *Run application at start-up*
- Select the PanelView Plus at your station.
- Click Download.

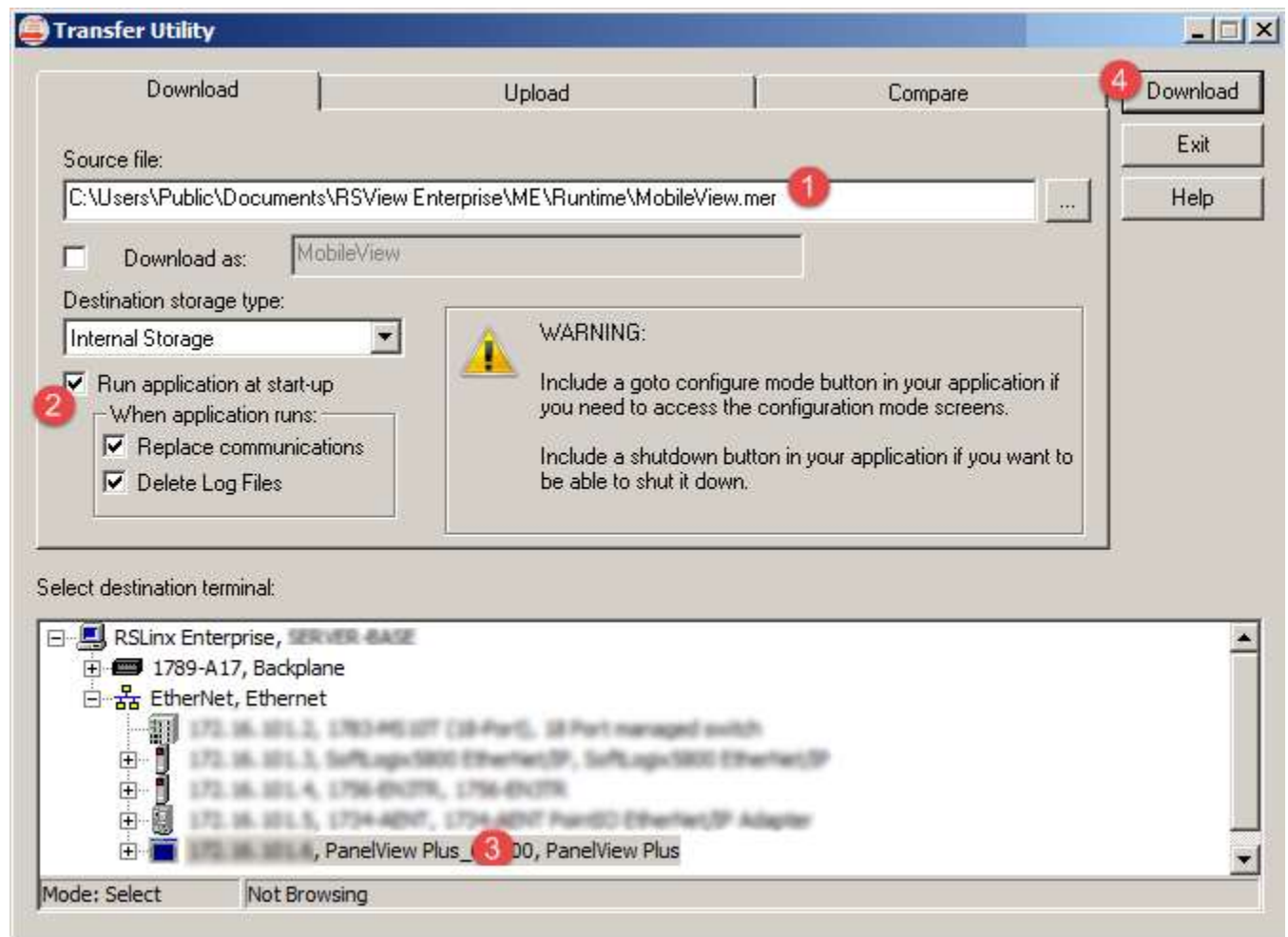

72. If the file already exists, click Yes to replace.

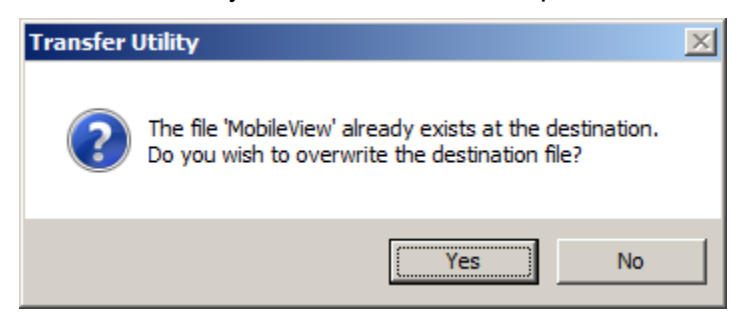

Wait for the transfer to complete

| Downloading                                                                      | ×   |
|----------------------------------------------------------------------------------|-----|
| Source: C:\Users\Public\Documents\RSView Enterprise\ME\Runtime\MobileView.mer    |     |
| Destination: \Application Data\Rockwell Software\RSViewME\Runtime\MobileView.mer |     |
|                                                                                  |     |
|                                                                                  | 97% |
| Status: Downloading                                                              |     |
| Cancel                                                                           |     |
|                                                                                  |     |

73. When complete, click OK.

| Transfer Utility |                                          |  |
|------------------|------------------------------------------|--|
| 1                | The download has completed successfully. |  |
|                  | OK                                       |  |

74. Click *Exit* to close the Transfer Utility.

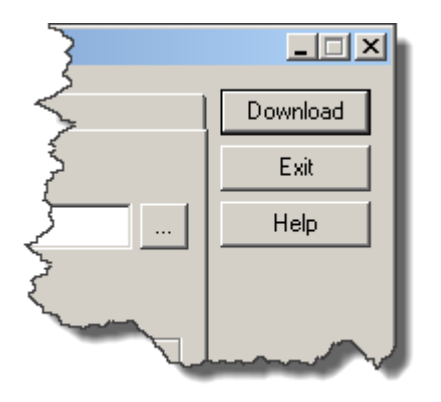

#### **Test your Application**

75. With the application running, the MAIN display is shown first and the current DEFAULT user is shown as logged in. NOTE that the navigation button to the AdminDisplay is not visible. Tap the *Login* button.

| DEFAULT |          |
|---------|----------|
|         |          |
|         |          |
|         | Login    |
|         |          |
|         | Shutdown |

76. At the login prompt, enter op1 as the User name and Tap Login [Enter].

| Login             |     |                  |
|-------------------|-----|------------------|
| User Name<br>[F2] | op1 | Login<br>[Enter] |
| Password<br>[F3]  |     | Cancel<br>[Esc]  |
| Result:           |     |                  |

77. The MAIN display will reflect the new user that is logged in now (op1) and the navigation button to the AdminDisplay is still not visible. The username op1 is not part of the administrators group. Tap *Login* again.

|  | op1 |   |          |  |
|--|-----|---|----------|--|
|  |     |   |          |  |
|  |     |   |          |  |
|  |     |   | Login    |  |
|  |     | _ |          |  |
|  |     |   | Shutdown |  |

78. At the login prompt, enter *admin* as the User name and Tap *Login [Enter]*.

| Login             |       |                  |  |  |
|-------------------|-------|------------------|--|--|
| User Name<br>[F2] | admin | Login<br>[Enter] |  |  |
| Password<br>[F3]  |       | Cancel<br>[Esc]  |  |  |
| Result:           |       |                  |  |  |

79. The MAIN display will reflect the new user that is logged in (admin) and the navigation button to the AdminDisplay is now visible. The username admin is part of the administrators group. Tap *AdminDisplay*.

| _ |       |              |
|---|-------|--------------|
|   | admin |              |
|   |       |              |
|   |       |              |
|   |       |              |
|   |       | Login        |
|   |       | AdminDisplay |
|   |       | Shutdown     |

RF IDeas reader in action at runtime

You should now be looking at the AdminDisplay.

| Add Llow          |      |  |
|-------------------|------|--|
| Charge User Group |      |  |
|                   |      |  |
|                   | MANN |  |
|                   |      |  |

80. With the AdminDisplay open, simply swipe your HID card across the RFID reader.

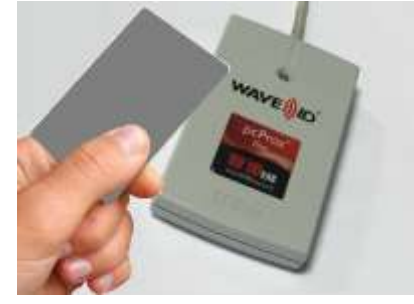

You have just added the card that was swiped as a new user to the application. It is that simple!!!!

How the RFID Card Reader Works

The F11 key is assigned to the Login button in the Machine Edition application. The F12 key is assigned to the Add User button – this button performs the FactoryTalk Security enrollment function.

Single Factor Logon, Two-Factor Logon, and Enrollment are all possible with the same reader. All you have to do is assign the appropriate function keys in your application – F10, F11, or F12.

Every time the RFID card is swiped, the reader sends the following:

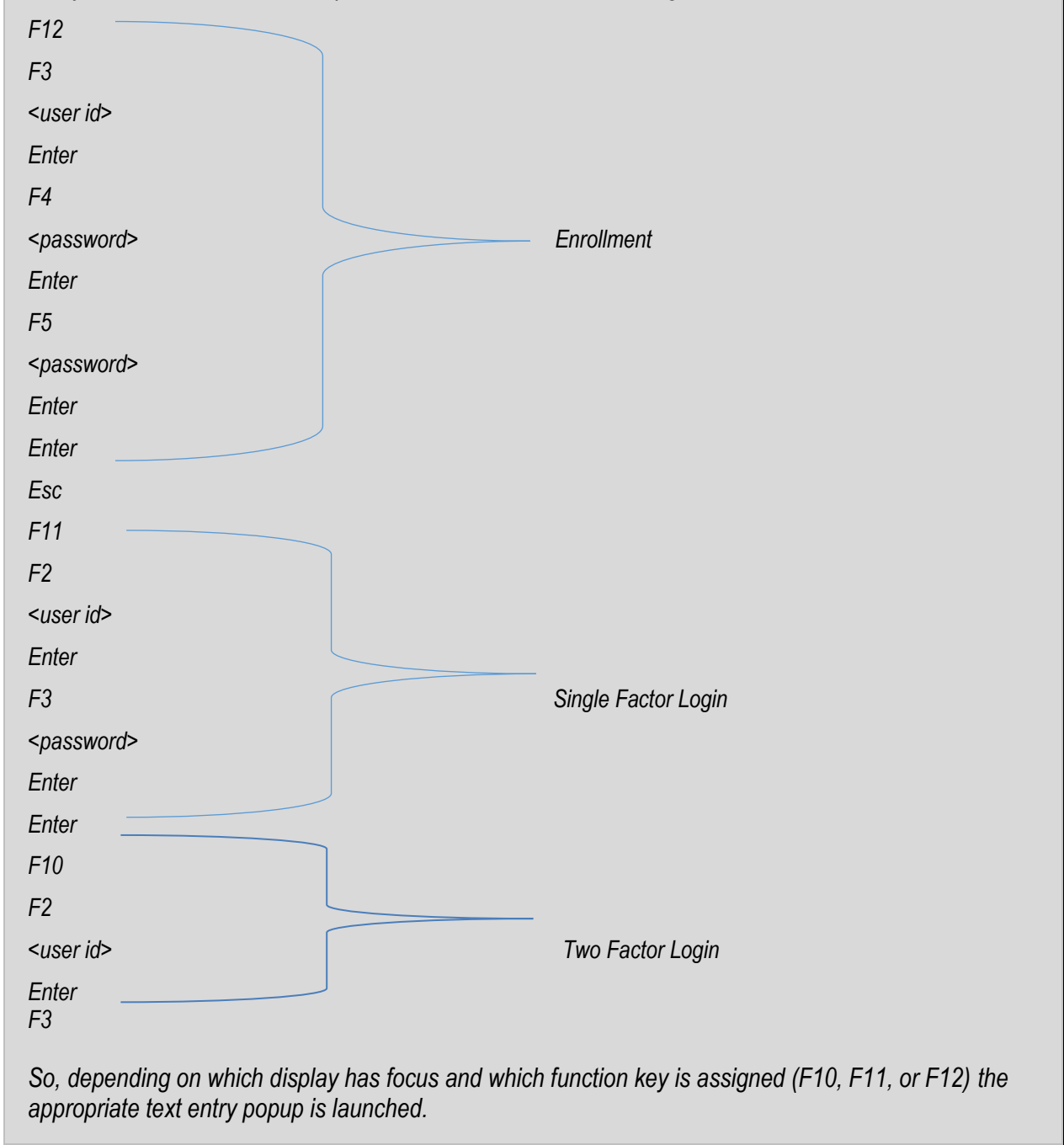

81. Before we can test logging in with the card we swiped, we have to add it to a user group. Tap the *Change User Group* button.

| Add User          |  |      |  |
|-------------------|--|------|--|
| Change User Group |  |      |  |
|                   |  |      |  |
|                   |  |      |  |
|                   |  |      |  |
|                   |  | MAIN |  |
|                   |  |      |  |
|                   |  |      |  |

82. Tap Select User/Group [F2]

| Modify Group Membership      |                              |
|------------------------------|------------------------------|
| Select<br>User/Group<br>IF21 | Add to Group<br>[F4]         |
|                              | Remove from<br>Group<br>[F5] |
| FactoryTalk<br>Group<br>[F3] | Cancel<br>[Esc]              |
| Result:                      |                              |

83. Select the newly added card ID. Note that your card ID will not match the card ID shown below.

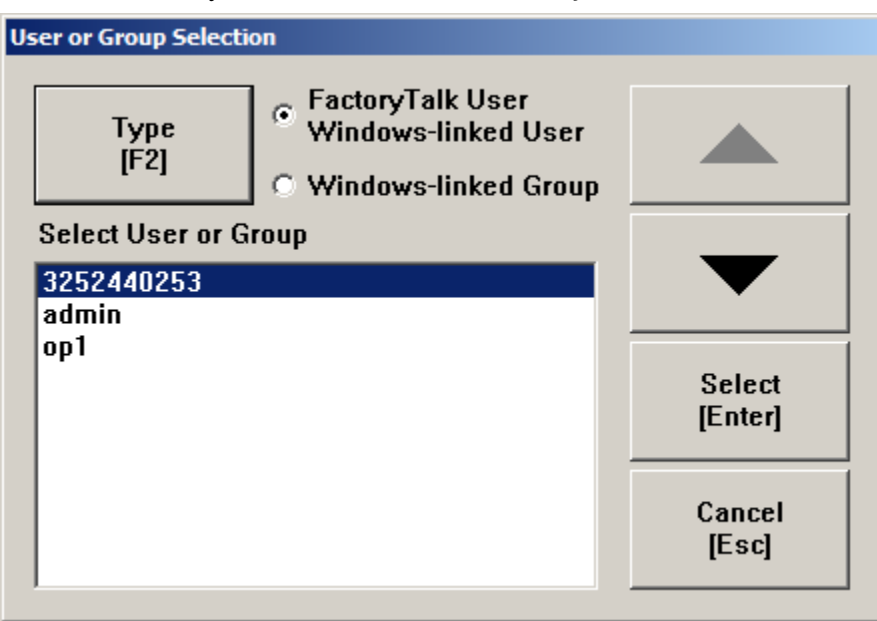

- 84. Tap **Select [Enter]** shown above.
- 85. Tap FactoryTalk Group [F3]

| Modify Group Membe           | rship      |                              |
|------------------------------|------------|------------------------------|
| Select<br>User/Group<br>IF21 | 3252440253 | Add to Group<br>[F4]         |
| <u> </u>                     |            | Remove from<br>Group<br>[F5] |
| FactoryTalk<br>Group<br>[F3] |            | Cancel<br>[Esc]              |
| Result:                      |            |                              |

86. Select the *Operators* group and tap *Select [Enter]* 

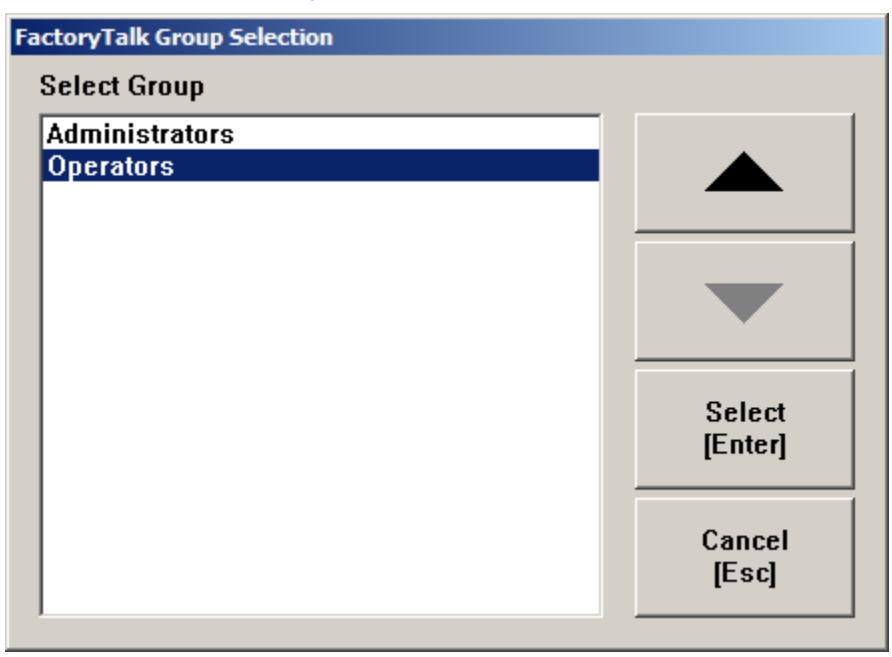

87. Tap Add to Group [F4]. Note that your card ID will not match the card ID shown below.

| Modify Group Membership       |            |                              |
|-------------------------------|------------|------------------------------|
| Select<br>User/Group<br>IF21  | 3252440253 | Add to Group<br>[F4]         |
|                               |            | Remove from<br>Group<br>[F5] |
| Factory Falk<br>Group<br>[F3] | Operators  | Cancel<br>[Esc]              |
| Result:                       |            |                              |

The result field displays whether we were successful or not. In this case, the user was added successfully to the user group 'Operators'. *Note that your card ID will not match the card ID shown below.* 

| Modify Group Membership                                    |                              |  |
|------------------------------------------------------------|------------------------------|--|
| Select<br>User/Group<br>[F2]                               | Add to Group<br>[F4]         |  |
|                                                            | Remove from<br>Group<br>[F5] |  |
| FactoryTalk<br>Group<br>[F3]                               | Cancel<br>[Esc]              |  |
| Result: Added user '3252440253' to user group 'Operators'. |                              |  |

88. Navigte back to the MAIN display by tapping on the *MAIN* button.

| Add User          |      |
|-------------------|------|
| Change User Group |      |
|                   |      |
|                   | MAIN |
|                   |      |

You should now be looking at the MAIN display.

| admin |                       |
|-------|-----------------------|
|       |                       |
|       |                       |
|       | Login<br>AdminDisplay |
|       | Shutdown              |

89. Swipe your HID card across the RFID reader.

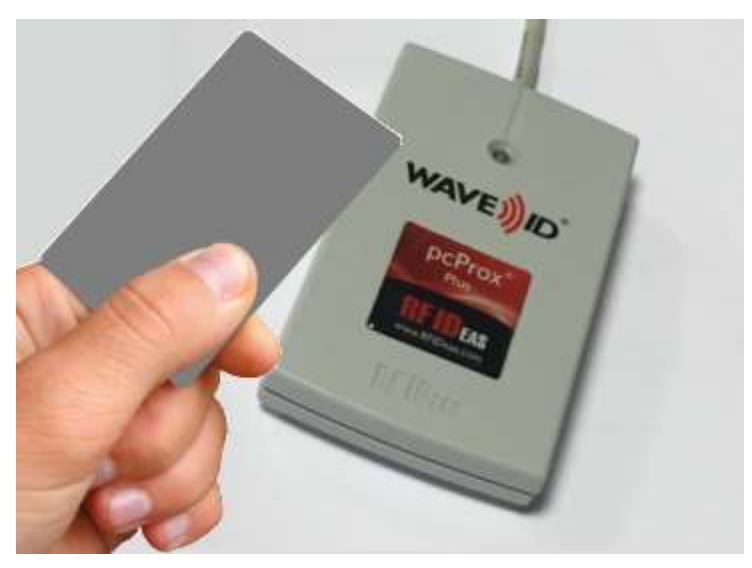

You are now logged in as the HID card ID. Recall that we added the card as a member to the Operators group. Since it is not a member of the Administrators group, the navigation button to the AdminDisplay is not visible.

| 3252440253 |          |
|------------|----------|
|            |          |
|            | Loan     |
|            |          |
|            | Shutdown |

You have successfully completed this lab!

# Notes

# Notes